## AirVox<sup>®</sup> PCMCIA

Beknopte gebruiksaanwijzing

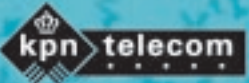

IIIÍ

| Inleiding:                                        | De beknopte gebruiksaanwijzing Installatie helpt u, de PCMCIA-kaart<br>AirVox PCMCIA snel op de laptop te installeren en in gebruik te nemen.                                                                                                    |
|---------------------------------------------------|----------------------------------------------------------------------------------------------------|
| Gebruiksaanwijzing:                               | De gebruiksaanwijzing AirVox PCMCIA is tevens als PDF-bestand<br>opgeslagen in de map documentation op de cd-rom AirVox. Om de<br>gebruiksaanwijzing te kunnen lezen, hebt u het programma Acrobat<br>Reader nodig. De installatiebestanden van dit programma vindt u op de<br>cd-rom in de map acrobat.                                                                                                    |
| Bij problemen en<br>vragen:                       | Lees bij eventuele problemen tijdens de installatie de uitvoerige<br>informatie in de aangegeven hoofdstukken van de gebruiksaanwijzing<br>AirVox PCMCIA.<br>Bij vragen over het gebruik van de AirVox PCMCIA of problemen kunt u<br>bellen met het gratis telefoonnummer 0800-0407. Als u algemene vragen<br>hebt, kunt u naar het verkooppunt gaan of bellen met de Klantenservice<br>Bedrijven en Instellingen van KPN Telecom, telefoonnummer 0800-0403<br>(gratis).                                                                                                    |
| Inhoud van de<br>verpakking:<br>(hoofdstuk 2)     | Controleer vóór de installatie de inhoud van de verpakking.<br>Deze bevat:<br>• PCMCIA-kaart AirVox PCMCIA<br>• Cd-rom AirVox<br>• Gebruiksaanwijzing<br>• Beknopte gebruiksaanwijzing                                                                                                    |
| Veiligheid en<br>waarschuwingen:<br>(hoofdstuk 4) | Lees het hoofdstuk Veiligheid en waarschuwingen in de gebruiks-<br>aanwijzing.                                                                                                    |
| Technische<br>vereisten:<br>(hoofdstuk 3)         | <ul> <li>Laptop met ten minste 166 MHz, 32 MB RAM, cd-rom-station en PCMCIA-slot type 3.</li> <li>Laptop wordt niet in de stand-by-modus gebruikt.</li> <li>Windows 95 of Windows 98 is volledig geïnstalleerd.</li> <li>Alle eventueel voorhanden ISDN-kaarten en CAPI-stuurprogramma's zijn volledig gedeïnstalleerd.</li> <li>Oudere versies van AirVox zijn volledig gedeïnstalleerd (hoofdstuk 7.6).</li> <li>Serienummer van het basisstation AirVox 100 ISDN is bij de hand (zie onderkant basisstation).</li> <li>Basisstation AirVox 100 ISDN is op elektriciteitsnet en ISDN-net aangesloten.</li> <li>Cd Windows 95 of Windows 98 is bij de hand, voor eventueel noodzakelijke installaties achteraf (voor zover cd voor de laptop voorhanden).</li> <li>Cd AirVox is bij de hand.</li> </ul> |
| RVS-COM Lite:<br>(hoofdstuk 7.3)                  | Informatie over het installeren van de RVS-COM Lite software vindt u in de gebruiksaanwijzing.                                                                                                    |

| Installatiestappen                                           | Handelingen                                                                                                    | Hulp bij problemen                                                                                                    |
|--------------------------------------------------------------|----------------------------------------------------------------------------------------------------|----------------------------------------------------------------------------------------------------|
| Hardware-<br>stuurprogramma<br>installeren:<br>(hoofdstuk 6) | <ul> <li>→ Schakel de laptop in en wacht tot<br/>Windows besturingssysteem<br/>volledig is opgestart.</li> <li>→ Steek de PCMCIA-kaart in het<br/>PCMCIA-slot tot de kaart vastklikt.<br/>Let daarbij op de juiste positie van<br/>de kaart.</li> <li>⇒ Windows-hardware-wizard start<br/>en leidt u door de installatie.</li> <li>→ Plaats de cd AirVox.</li> <li>→ Start de installatie vanaf het cd-<br/>station.</li> <li>⇒ Venster Installatie succesvol<br/>beëindigd verschijnt.</li> </ul> | Venster van de Windows-<br>hardware-wizard verschijnt<br>niet?<br>→ Plaats de cd AirVox.<br>→ Start op de cd in de<br>directory AirVox het<br>programma setup.EXE.<br>→ Ga verder met de<br>installatiestap AirVox-<br>software installeren.<br>Melding Stuurprogramma<br>niet gevonden verschijnt? |
|                                                              | → Verwijder de cd AirVox.                                                                                                    | <ul> <li>Cd-station was nog niet gereed:</li> <li>→ Klik op het vakje <b>Terug</b> en start de installatie opnieuw.</li> <li>-of-</li> <li>Het opgegeven zoekpad is onjuist:</li> <li>→ Geef het pad van het cd-station (bijv. D:\) op en start de installatie opnieuw.</li> </ul>                  |
| AirVox-software                                              | $\rightarrow$ Plaats de cd AirVox opnieuw.                                                                                                    |                                                                                                    |
| installeren:<br>(hoofdstukken7.1,7.2)                        | ⇒ venster Airvox Start verschijnt.                                                                                                    | Venster AirVox Start<br>verschijnt niet?<br>→ Dubbelklik op het pictogram<br>Deze computer op de<br>Windows desktop.<br>→ In het venster Deze<br>computer: Dubbelklik op<br>het pictogram cd-station                                                                                                |

| Installatiestappen                                                                | Handelingen                                                                                                    | Hulp bij problemen                                                                                                    |
|-----------------------------------------------------------------------------------|----------------------------------------------------------------------------------------------------|----------------------------------------------------------------------------------------------------|
|                                                                                   | <ul> <li>→ In het venster AirVox Start: Klik op<br/>het pictogram AirVox.</li> <li>⇒ Setup-programma start en leidt u<br/>door de installatie.</li> <li>→ In het venster ISDN-configuratie:<br/>Onder DSS1: Kies Euro-ISDN.</li> <li>→ In het venster ISDN-<br/>telefoonnummer: Toets nummer in<br/>(optioneel).</li> <li>⇒ Venster Installatie beëindigd<br/>verschijnt.</li> </ul>                                                                                | Setup-programma breekt<br>onmiddellijk af?<br>→ Start op de cd in de<br>directory AirVox het<br>programma Cleanup.EXE.<br>→ Installeer de<br>hardwarestuurprogramma's<br>opnieuw.<br>→ Installeer de software<br>opnieuw.                                                                                                    |
| Laptop bij basisstation<br>AirVox 100 ISDN<br>aanmelden:<br>(hoofdstukken7.1,7.2) | <ul> <li>→ In het venster Installatie beëindigd:<br/>Op vraag Aanmelden? Klik op het<br/>vakje OK.</li> <li>→ Zet het basisstation AirVox 100<br/>ISDN in de aanmeldmodus (adapter<br/>van het basisstation uittrekken en<br/>weer insteken).</li> <li>→ In het venster Aanmelden<br/>basisstation: Toets de<br/>aanmeldcode (standaardinstelling<br/>1111) en het serienummer van het<br/>basisstation AirVox 100 ISDN in<br/>(onderkant basisstation).</li> </ul> | Melding <b>Aanmelding mislukt!</b><br>(Het basisstation werd niet<br>gevonden!) verschijnt?<br>→ Verklein de afstand tot<br>basisstation AirVox 100<br>ISDN.<br>→ Controleer het serienummer.<br>→ Toets de aanmeldcode en<br>het juiste serienummer<br>opnieuw in.<br>Melding <b>Aanmelding mislukt!</b><br>(AC onjuist!) verschijnt? |

| Installatiestappen                                  | Handelingen                                                                                                    | Hulp bij problemen                                                                                                    |
|-----------------------------------------------------|----------------------------------------------------------------------------------------------------|----------------------------------------------------------------------------------------------------|
|                                                     | →In de vensters <b>Aanmelden</b> en<br><b>Installeren</b> : Klik op het vakje <b>OK</b> .                                                                                                    | <ul> <li>→ Controleer de aanmeldcode<br/>AC.</li> <li>→ Toets de juiste<br/>aanmeldcode en het<br/>serienummer opnieuw in.</li> </ul>                              |
| Externe toegang<br>configureren:<br>(hoofdstuk 7.4) | <ul> <li>→ Dubbelklik op het pictogram Deze<br/>computer op de Windows desktop.</li> <li>→ Dubbelklik op het pictogram Externe<br/>toegang.</li> <li>→ Dubbelklik op het pictogram Nieuwe<br/>verbinding maken.</li> <li>→ In het eerste venster Nieuwe<br/>verbinding maken: Toets naam en<br/>apparaat (ISDN Line0 of ISDN<br/>Line1) in.</li> <li>→ In het tweede venster Nieuwe<br/>verbinding maken: Toets het<br/>telefoonnumer in van de computer<br/>die u wilt bellen.</li> <li>→ In het venster Externe toegang: Klik<br/>op het pictogram Voltooien.</li> <li>→ Klik met de rechtermuisknop op het<br/>pictogram van de nieuwe<br/>netwerkverbinding.</li> <li>→ Klik op de menu-optie<br/>Eigenschappen.</li> <li>→ In het venster van de nieuwe<br/>netwerkverbinding: Pas de<br/>parameters van de verbinding aan<br/>de gegevens van de provider aan.<br/>Let op het wachtwoord en de<br/>toegangscode.</li> </ul> | Externe toegang is niet<br>geïnstalleerd?<br>→ Externe toegang<br>configureren: Informatie<br>hierover vindt u in de Help-<br>functie van uw<br>besturingssysteem. |

<sup>©</sup> Copyright november 1999 KPN Telecom B.V.

KPN Telecom behoudt zich het recht voor wijzigingen aan te brengen, zonder voorafgaand bericht. KPN Telecom kan niet aansprakelijk worden gesteld voor schade of letsel die het gevolg is van verkeerd gebruik of gebruik dat niet in overeenstemming is met de instructies uit deze handleiding.

De diensten en producten die aangeduid zijn met  $^{\circledast}\!\!\!\!^{\otimes}\!\!\!$ , zijn geregistreerde merken van KPN N.V.

KA122.204.KPN.NL1.2-1199